## "餐饮安心码"云平台"净餐馆 APP" 安装指导手册

一、餐饮企业端

1. 准备工作

① 餐饮服务经营者需提前准备自己的食品经营许可证号码和安卓手机 一部。**账号**为食品经营许可证号(JY开头),默认**密码**为123456。

② 摊贩提前准备自己的账号为摊贩备案号码和安卓手机一部。账号为 摊贩备案号(YNC 开头),默认密码为 123456。

## 2. 下载安装

因为全省推广时间比较紧,上架各大应用商店进行审核也需要时间,所以暂 时我们用扫码下载安装的方法:

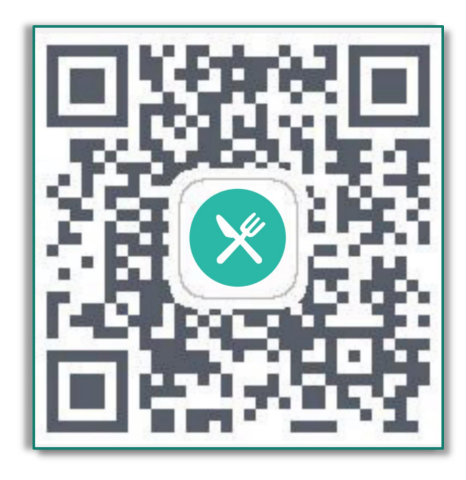

使用手机相机或者微信进行扫描识别此二维码,或者直接用手机浏览器访问网址:

https://www.pgyer.com/DBVT 即可打开如下页面进行安装。

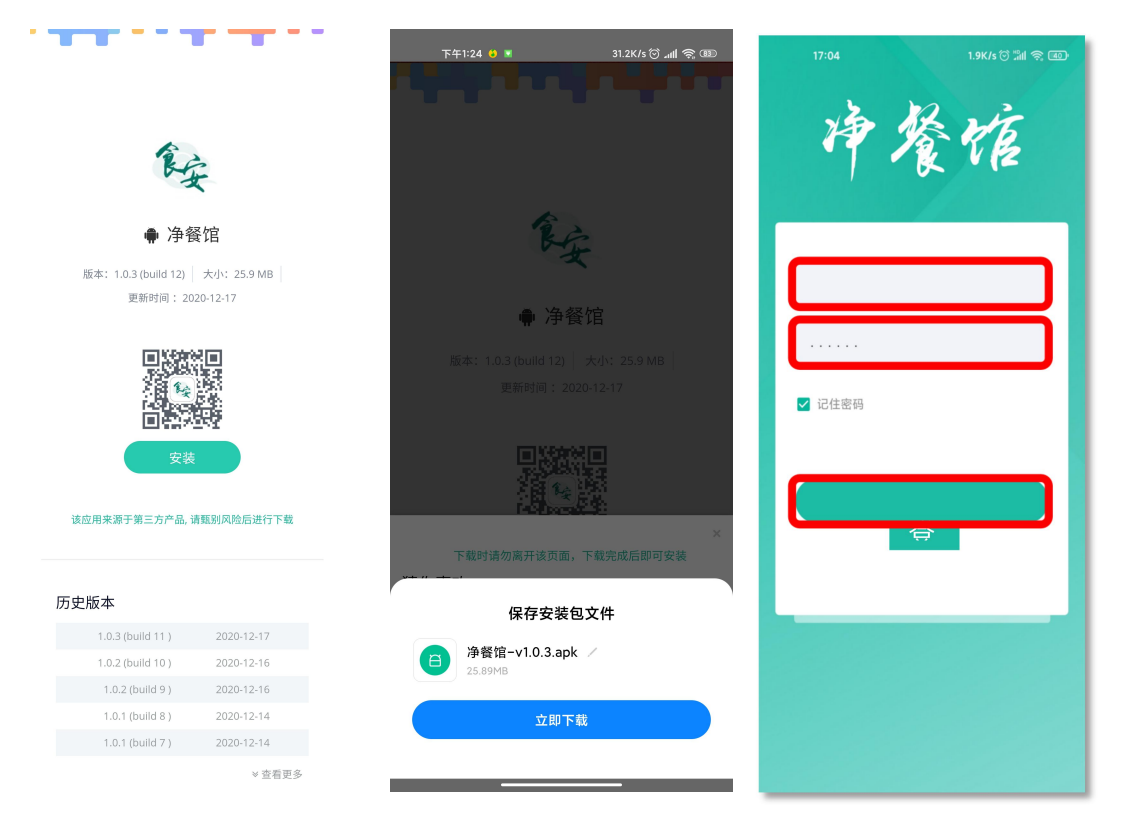

二维码识别后,在手机中点击右上角按钮,在弹出的菜单中选择在浏览器中打开,即可 下载安装,注意使用普通下载。

3. 登录后主界面

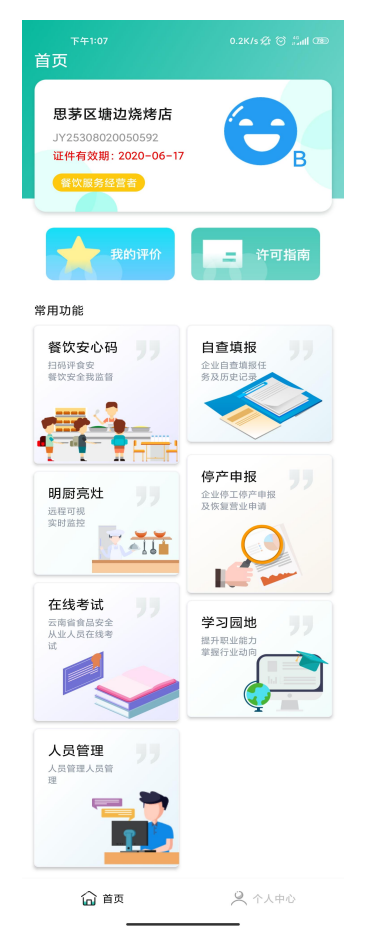

二、监管执法端

1. 准备工作

监督执法人员需提前准备自己的执法证号码和安卓手机一部。**账号**为执 法证号,默认**密码**为123456。

## 2. 下载安装

因为全省推广时间比较紧,上架各大应用商店进行审核也需要时间,所以暂 时我们用扫码下载安装的方法:

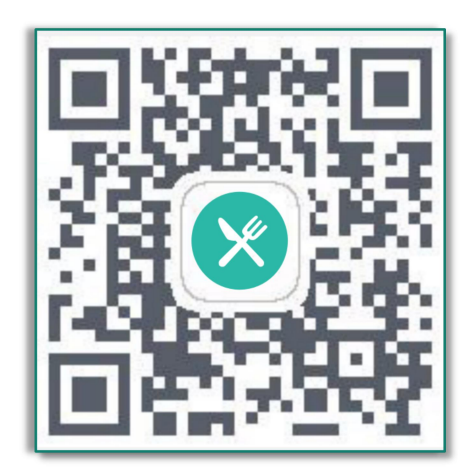

使用手机相机或者微信进行扫描识别此二维码,或者直接用手机浏览器访问网址: <u>https://www.pgyer.com/DBVT</u>即可打开如下页面进行安装。

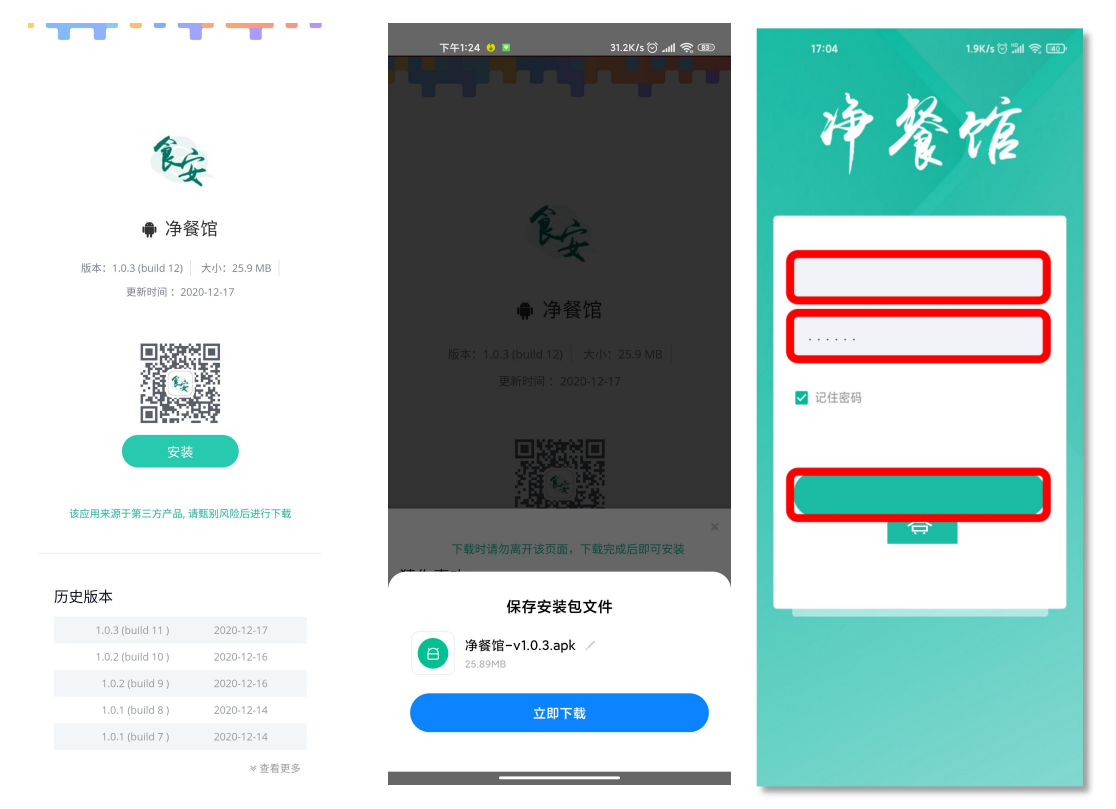

二维码识别后,在手机中点击右上角按钮,在弹出的菜单中选择在浏览器中打开,即可 下载安装,注意使用普通下载。

## 3. 登录后主界面

| ×                                              | 净餐馆监管端                                                               | • • •           |
|------------------------------------------------|----------------------------------------------------------------------|-----------------|
| 12:00<br>♥ 昆明市五华区<br>通过企业名称                    | ☑<br>1/许可证号进行搜索                                                      | <b>ııl ≎ </b> ■ |
| 爱国卫生"〉                                         | 争餐馆" 餐饮安心的                                                           | '码上管"           |
| 日本の方法                                          |                                                                      |                 |
| 自查审批<br>査看并审批<br>企业自检自查情况<br>39+               | 整改审批<br>审批企业限期<br>整改办件<br>99+                                        |                 |
|                                                | <ul> <li>投诉举报</li> <li>处理消费者</li> <li>投诉举报纠纷</li> <li>99+</li> </ul> |                 |
| ▮ 预警提醒                                         |                                                                      |                 |
| 证照预警<br>食品经营许可证、从业人员健康证到期预 <sup>₽</sup><br>99+ |                                                                      |                 |
|                                                | 颉 🤇                                                                  | 个人中心            |